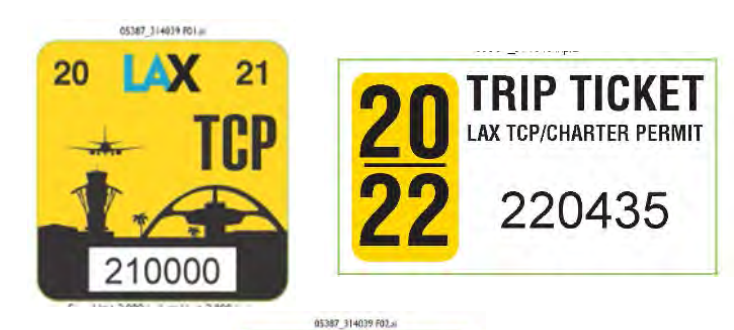

219000

# Online Process Annual TCP Re-Decal

Charter Party Carrier operations to and from LAX

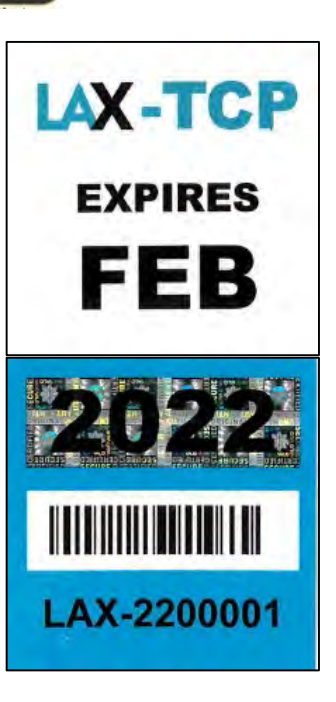

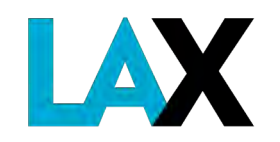

## **Online Re-decal Application**

TCP re-decal will occur as scheduled:

| LAX TCP ANNUAL RE-DECAL                        |           |  |  |  |  |  |  |
|------------------------------------------------|-----------|--|--|--|--|--|--|
| COMPANY OPERATING<br>NAME STARTS WITH          | MONTH     |  |  |  |  |  |  |
| А                                              | March     |  |  |  |  |  |  |
| В, С                                           | April     |  |  |  |  |  |  |
| D, E, F                                        | Мау       |  |  |  |  |  |  |
| G, H, I, J                                     | June      |  |  |  |  |  |  |
| K, L                                           | July      |  |  |  |  |  |  |
| M, N, O                                        | August    |  |  |  |  |  |  |
| P, Q, R                                        | September |  |  |  |  |  |  |
| S, T                                           | October   |  |  |  |  |  |  |
| U, V, W, X, Y, Z<br>Special Characters (e.g #) | November  |  |  |  |  |  |  |

At the start of each month, the operators for each month will receive an email from *SmartIQ* with instructions.

It will be sent to the primary contact email address on file with the GT Permits Office.

> Be sure to check spam, junk mail and <u>auto-delete folders</u>.

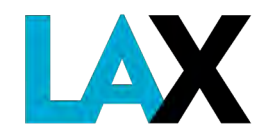

## **Online Re-decal Application**

Each Operator will receive an email from *SmartIQ*. DO NOT DELETE this email until you are finished and submit your application. You may return to the application at any time using the same link and unique access code until you <u>submit</u> the application.

| Sent: Monday, July 19, 2021 9:41 PM                                                                                                    |                                                                                                    |
|----------------------------------------------------------------------------------------------------|----------------------------------------------------------------------------------------------------|
| To: XYZ Company                                                                                                    |                                                                                                    |
| Subject: Time for New Decals Notification                                                                                                    | Sample                                                                                                    |
| Hello XYZ Company                                                                                                    |                                                                                                    |
| This email includes a link to the form that will allow you to apply<br>License Agreement (NELA) for commercial ground transportation<br>code. For authentication purposes, you must enter the access co | for new decals for the vehicle(s) associated with your existing Non-Exclusive<br>n services at Los Angeles International Airport (LAX), as well as an access<br>ode before being granted access to the electronic form. |
| Your access code is: CKB87X                                                                                                    |                                                                                                    |
|                                                                                                    |                                                                                                    |
| Permit Phase II - UAT - Applicant Entry                                                                                                    |                                                                                                    |
| Permit Phase II - UAT - Applicant Entry<br>Sincerely,                                                                                                    |                                                                                                    |
| Permit Phase II - UAT - Applicant Entry<br>Sincerely,<br>LAWA Ground Transportation                                                                                                    | HINT: Copy and paste the acce                                                                                                    |

## **Re-Decal Required Documents**

Before you begin the online process, have digital copies (pdf, jpg, phone photo) ready for each of the following documents to update your account and re-decal your vehicles:

- 1. Corporate Documents
- 2. Fictitious Business Name Statement (FBNS), *if applicable*
- 3. California Public Utilities Commission (CPUC) Certificate
- 4. City of Los Angeles Business Tax Registration Certificate (BTRC)
- 5. Valid DMV Registration(s) for each vehicle

All **MUST** be current and active. The legal and operating name **MUST** be identical on each document.

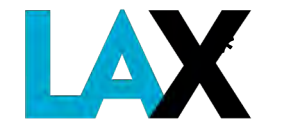

Details and samples of these documents are provided in the Step-by-Step NELA Application Instructions

FBNS **MUST** be stamped as filed with the **Los Angeles** County Clerk's Office

## **Online Re-decal Application**

When you have all the documents ready, click on the link embedded in the email from *SmartIQ* and enter the unique access code provided in the email.

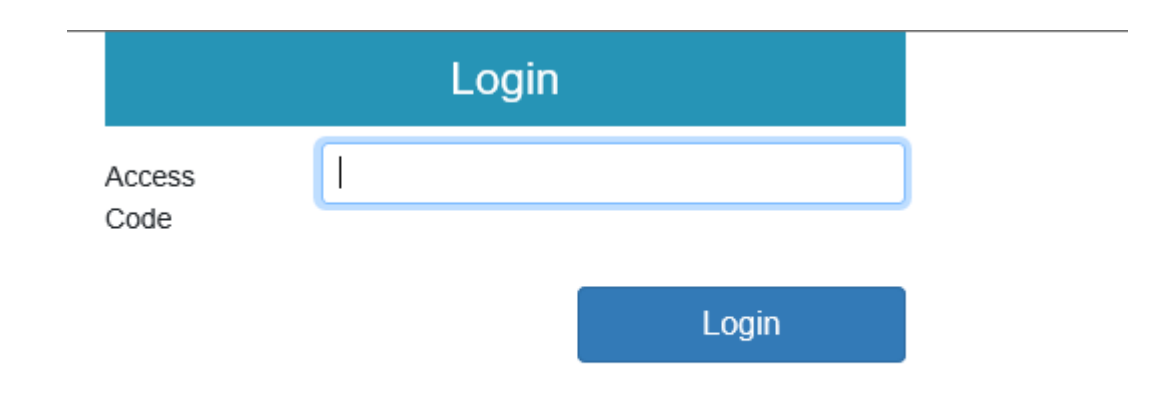

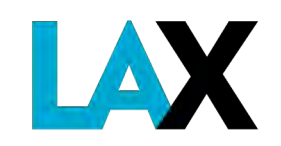

## **Online Re-decal Application**

After login, you should see a re-decal application similar to below.

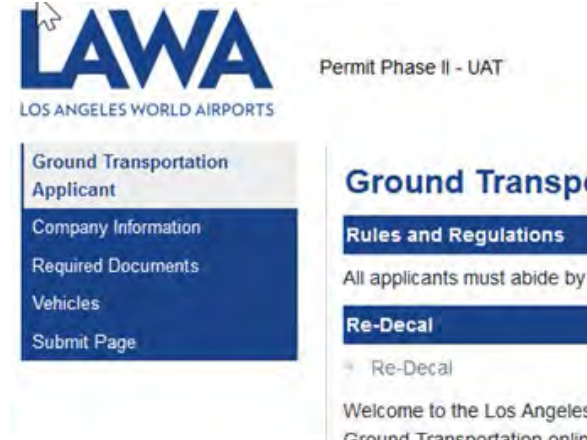

| ermit Phase II - UAT                                                                                                    |         |
|----------------------------------------------------------------------------------------------------|---------|
| Ground Transportation Applicant                                                                                                    | SAVE () |
| Rules and Regulations                                                                                                    | 100 C   |
| All applicants must abide by the LAX Ground Transportation Rules and Regulations.                                                                                                    |         |
| Re-Decal                                                                                                    |         |
| Re-Decal                                                                                                    |         |
| Welcome to the Los Angeles World Airports,<br>Ground Transportation online application site.<br>It is time to renew your ground transportation permit.<br>Please follow the prompts to complete your annual permit application process.<br>You will receive updates using your primary contact email. |         |
| Select Next to continue                                                                                                    |         |

Click () to move to the next screen.

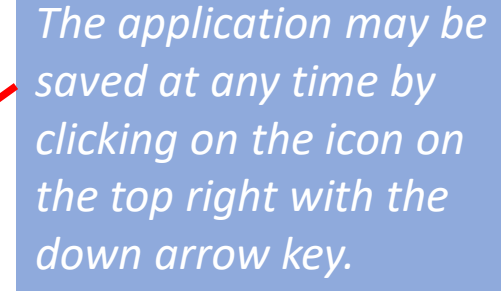

You can return to the application by using the same link and access code provided in the email.

# **Type of Operator**

## 1. Choose your type of operation.

| LOS ANGELES WORLD AIRPORTS.                                                         | Apply for a Non-Exclusive License Agreement or Prepaid Invoices Agreement                                                                                                    |                                                                      |
|-------------------------------------------------------------------------------------|----------------------------------------------------------------------------------------------------|----------------------------------------------------------------------|
| Ground Transportation<br>Applicant<br>Requ. 3d Documents<br>Vehicles<br>Submit Page | Company Information   Application Type:   RE-DECAL   Business Type   Type of Operator   Ype of Operator* <ul> <li>TCP/Transportation Charter Party OPSC/Passenger Stage Corporation Courtesy</li> </ul> State/Federal Authority    Operating Name   Type of Business |                                                                      |
|                                                                                     | Application Signer                                                                                                    | Click $\bigcirc$ to save information<br>and move to the next screen. |

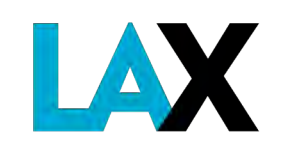

# **State/Federal Authority**

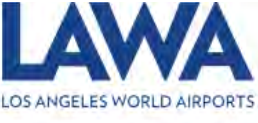

Apply for a Non-Exclusive License Agreement or Prepaid Invoices Agreement

**Company Information** 

Application Type:

ß

#### Ground Transportation Applicant Company Information Required Documents Vehicles Submit Page

Pay attention to mandatory fields with a **red** asterisk. The application will not proceed if left blank.

In this image, you must choose one.

# RE-DECAL 2. Your TCP Business Type be populate Type of Operator number an Type of Operator \* or TCP/Transportation Charter Party ○ PSC/Passenger Stage Corporation ○ Courtesy State/Federal Authority State/Federal Authority O TCP ○ PSC/MCC Format includes dash and letter designation

TCP#-letter

2. Your TCP number should already be populated. Verify that the TCP number <u>and</u> letter is correct.

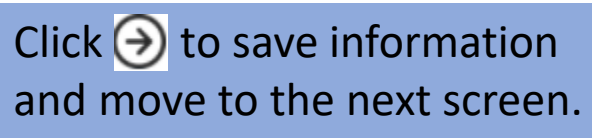

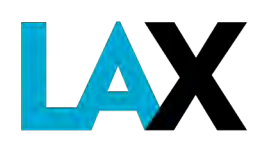

## **Operating Name**

3. Your Business Name andOperating Name should alreadybe populated. Verify and correctthe information, if necessary.

If you do not have a DBA or FBNS, leave this field blank.

| Operating Name                                  |  |
|-------------------------------------------------|--|
| Operating Name                                  |  |
| Business Legal Name *                           |  |
| ABC Transport                                   |  |
| Business Operating Name (DBA-Doing Business As) |  |
| CBA Transport                                   |  |
| Business Location Address 1 *                   |  |
| 6073 Sample avenue                              |  |
| Business Location Address 2                     |  |
|                                                 |  |
| City *                                          |  |
| Los Angeles                                     |  |
| State *                                         |  |
| СА                                              |  |
| Zip Code *                                      |  |
| 90045                                           |  |

Business Phone Number \*

424-646-6460

Mandatory fields are marked with a **red** asterisk.

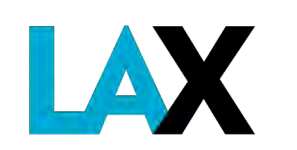

Click  $\bigcirc$  to save information and move to the next screen.

## **Type of Business/Business Members**

#### 4. Confirm your business type

| Type of Business                             |                                                                          |       |           |
|----------------------------------------------|--------------------------------------------------------------------------|-------|-----------|
| C Individual/Sole Proprietor O Partnership ( | ) Limited Liability Company (LLC)/Limited Partnership (LP) O Corporation |       |           |
| Business Legal Name                          |                                                                          |       |           |
| Abc Transport                                |                                                                          |       |           |
| First Name                                   | Last Name                                                                | Title | Email (3) |

#### 4A. Enter names of business members.

| Yes O No                                                                 |                                                                              |       |                    |       |
|--------------------------------------------------------------------------|------------------------------------------------------------------------------|-------|--------------------|-------|
| usiness Legal Name                                                       |                                                                              |       |                    |       |
| oc Transport                                                             |                                                                              |       |                    |       |
|                                                                          |                                                                              |       |                    |       |
| If this LLC has only one member, you m                                   | ay enter the same name twice but with two different titles                   |       |                    |       |
| If this LLC has only one member, you m<br>Managing Members               | ay enter the same name twice but with two different titles                   |       |                    |       |
| If this LLC has only one member, you m<br>Managing Members<br>First Name | ay enter the same name twice but with two different titles                   | Title | Email <sup>®</sup> |       |
| If this LLC has only one member, you m<br>Managing Members<br>First Name | ay enter the same name twice but with two different titles Last Name I Smith | Title | Email ®            | t.com |

Depending on the business type you must enter at least one business member.

Partnerships, LLC/LPs and Corporations must list at least two members/officers from the Statement of Information and two unique emails.

Click  $\bigcirc$  to save information and move to the next screen.

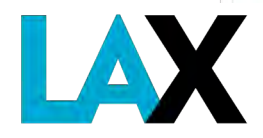

## **Company Contacts**

| 5. Enter Name(s) of Company Contact                                                       |  |  |  |  |  |
|-------------------------------------------------------------------------------------------|--|--|--|--|--|
| Company Contacts                                                                          |  |  |  |  |  |
|                                                                                           |  |  |  |  |  |
| Contract Issues                                                                           |  |  |  |  |  |
| Finance Issues                                                                            |  |  |  |  |  |
| Permit/Operations Issues                                                                  |  |  |  |  |  |
| Please select one and only one primary contact from Contract, Finance, or Permit Contacts |  |  |  |  |  |
| Primary Contact Information                                                               |  |  |  |  |  |

The Primary Contact will be the individual listed for Contract Issues unless otherwise designated.

A separate contact for Finance Issues and for Permit/Operations Issues is optional.

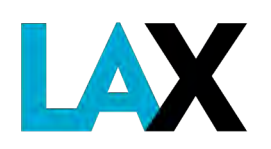

# **Company Primary Contact**

### 5A. Verify Primary Contact

| Contr | ract Issues                    |
|-------|--------------------------------|
|       | Primary Contact                |
|       | First Name *                   |
|       | John                           |
|       | Last Name *                    |
|       | Smith                          |
|       | Title                          |
|       | ∩ Ms ∩ Miss ∩ Mrs ● Mr ∩ Other |

Outside of online re-decal, for changes during the year in the Primary Contact name, mailing and/or email address, be sure to complete the information form at <u>http://lax.to/tcpforms</u> and email to <u>infolandside@lawa.org</u>.

The Primary Contact will receive all notifications from the LAX Ground Transportation Services Office.

*The Primary Contact will be the signer of the Re-decal Application.* 

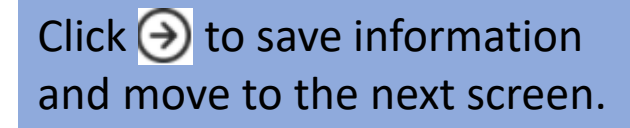

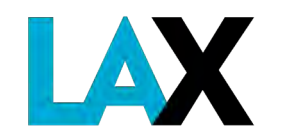

# **Application Signer**

### 6. Confirm the name and email of who will sign the re-decal application

| Application Signer                                    |                                                                         |
|-------------------------------------------------------|-------------------------------------------------------------------------|
| Los Angeles uses DocuSign E-Signature for the signing | of the Ground Transportation Application and the collection of fees.    |
| Signer Full Name * <sup>®</sup>                       |                                                                         |
| Mr. John Smith                                        |                                                                         |
| Signer Email Address * 💿                              |                                                                         |
| jsmith@abctransport.com ×                             | Next, you will upload all the required                                  |
| Signer Title <sup>®</sup>                             | digital form (pdf, jpg, phone photo).                                   |
| Signer Title <sup>®</sup>                             | documents. Please have them reading digital form (pdf, jpg, phone photo |

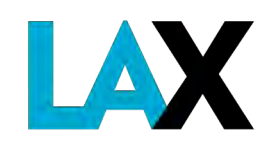

Click  $\bigcirc$  to save information and move to the next screen.

## **Required Documents**

## 7. Upload each required document

| A                                       |                              |
|-----------------------------------------|------------------------------|
| Application Type:                       |                              |
| Business Type                           |                              |
| LLC/LP                                  |                              |
| Documents to be uploaded                |                              |
| CPUC Certificate *                      | LLC Statement of Information |
| Upload                                  | Upload                       |
| Show Sample                             | Show Sample                  |
| Fictitious Business Name Statement *    | Articles of Organization *   |
| Upload                                  | Upload                       |
| Show Sample                             | Show Sample                  |
| Business Tax Registration Certificate * |                              |
| Upload                                  |                              |
| Show Sample                             | e mentione lottere           |

Depending on the type of business, some of these documents may not apply and will not appear in your application.

Example 1: "Articles of Organization" is not required for a Sole Proprietor.

Example 2: A Fictitious Business Name Statement is not required if operating solely under the legal name.

Click  $\bigcirc$  to save information

and move to the next screen.

## **Vehicles – Existing Fleet**

#### 8. Vehicles currently on file under your operations will be listed.

| Vehicles<br>Application T                            | Application Type   |                   |      |        |       |       |                         | 8B. Indicate status of vehicle. Check "yes" if |                                     |              |
|------------------------------------------------------|--------------------|-------------------|------|--------|-------|-------|-------------------------|------------------------------------------------|-------------------------------------|--------------|
| RE-DECAL 8A. Verify information each vehicle listed. |                    |                   |      |        |       |       | keeping vehicle in your |                                                |                                     |              |
| Existing Vehi                                        | cles               | /                 |      |        |       |       |                         |                                                |                                     | fleet.       |
| These are the                                        | Vehicles currently | remitted          |      |        |       |       |                         |                                                |                                     |              |
| Fleet<br>Number                                      | License Prete      | e VIN             | Year | Make   | Model | Color | Passenger<br>Capacity   | Fuel<br>Type                                   | Keep<br>Vehicle?                    | Registration |
| 21                                                   | LIMOTME            | 4LNJJ3HT7KEL27928 | 2019 | Toyota | Camry | Black | 5                       | Gasoline                                       | <ul> <li>Yes</li> <li>No</li> </ul> | Upload       |

8C. Upload current DMV registration for <u>each</u> vehicle to keep (pdf, jpg, phone photo)

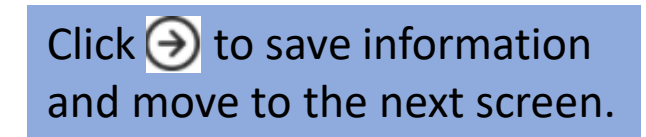

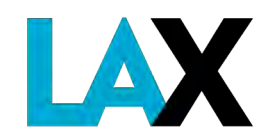

## Vehicles – Delete

#### 8. Vehicles currently on file under your operations will be listed.

| Vehicles<br>Application Typ | e                         |                   |           |         |           |         |                       | 8E<br>"K              | ). To delete a v<br>eep Vehicle?" | /ehicle, under<br>check "No" |
|-----------------------------|---------------------------|-------------------|-----------|---------|-----------|---------|-----------------------|-----------------------|-----------------------------------|------------------------------|
| RE-DECAL                    |                           |                   |           |         |           |         |                       |                       |                                   |                              |
| Business Type               |                           |                   |           |         |           |         |                       |                       |                                   |                              |
| Existing Vehicles           | h                         |                   |           |         |           |         |                       |                       |                                   |                              |
| Fleet<br>Number             | License Plate             | VIN               | Year      | Make    | Model     | Color   | Passenger<br>Capacity | Fuel<br>Type          | Keep<br>Vehicle?                  |                              |
| 17                          | 76452U2                   | 5LMJJ3HT7JEL16817 | 2018      | LIN     | Navigator | BLK     | 6                     | Gasoline              | ○ Yes No                          |                              |
| New Vehicles                |                           |                   |           |         |           |         |                       |                       |                                   |                              |
| Add New Vet                 | nicles Here               |                   |           |         |           |         |                       |                       |                                   | _                            |
| Add New \                   | /ehicle Remove Ne         | ew Vehicle        | Vehicle o | lata is | then list | ed unc  | ler <b>Vehicl</b>     | e(s) to be o          | deleted.                          |                              |
| Vehicles to b               | e deleted                 |                   | Deleted   | vehicl  | es do no  | t requi | re a DMV              | registratio           | on.                               |                              |
| These are the               | Vehicles that should be r | removed           |           |         |           |         |                       |                       |                                   |                              |
| Fleet<br>Number             | License<br>Plate          | VIN               | Ye        | ar f    | Make Mo   | odel    | Color                 | Passenger<br>Capacity | Fuel<br>Type                      |                              |
| 17                          | 76452U2                   | 5LMJJ3HT7JEL16817 | 20        | 18 L    | .IN Na    | vigator | BLK                   | 6                     | Gasoline                          |                              |

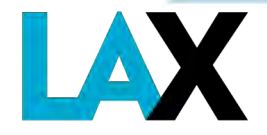

Click  $\bigcirc$  to save information and move to the next screen.

## Vehicles - Add

#### 8E. You may add vehicles in this screen.

| New Vehicles        |                    |  |
|---------------------|--------------------|--|
| Add New Vehicles He | re                 |  |
| Add New Vehicle     | Remove New Vehicle |  |

All vehicles must be listed with the CPUC.

8F. Enter the vehicle information and upload current DMV registration for <u>each</u> new vehicle added to your operations (pdf, jpg, phone photo).

| New Vehicles                                      |                            |             |                             |
|---------------------------------------------------|----------------------------|-------------|-----------------------------|
| Add New Vehicles Here # Fleet License VIN # Plate | Year Make                  | Model Color | Passenger Fuel Registration |
|                                                   |                            |             | V Upload                    |
| Add New Vehicle Remove New Veh                    | icle Duplicate New Vehicle |             |                             |

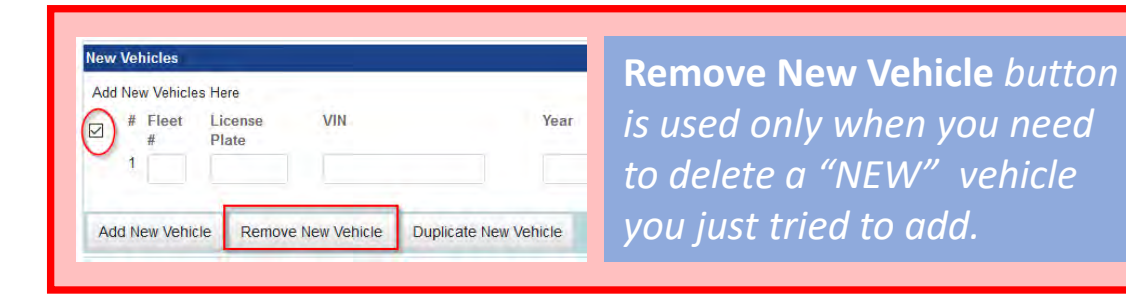

Click  $\bigcirc$  to save information and move to the next screen.

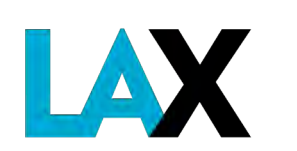

# **Submit Application**

#### 9. To submit the information and documents, click the Submit button.

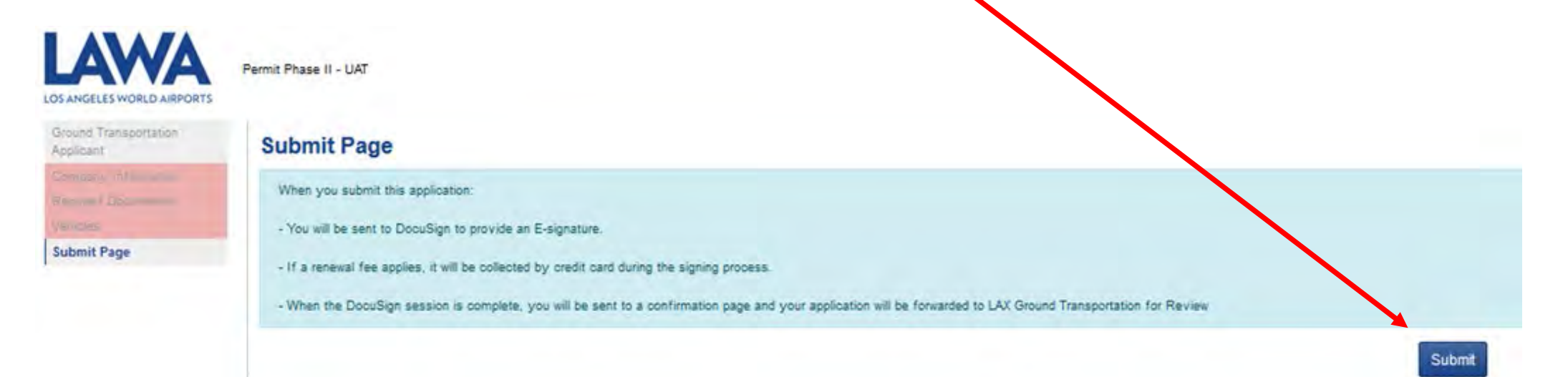

#### There are still a few more steps to go.

The application fee will be collected in a separate section to follow in the application process.

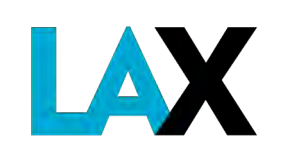

# **Re-decal Application- Submit**

You will receive an email from Docusign.

10. Read and acknowledge the use of electronic records and signatures.

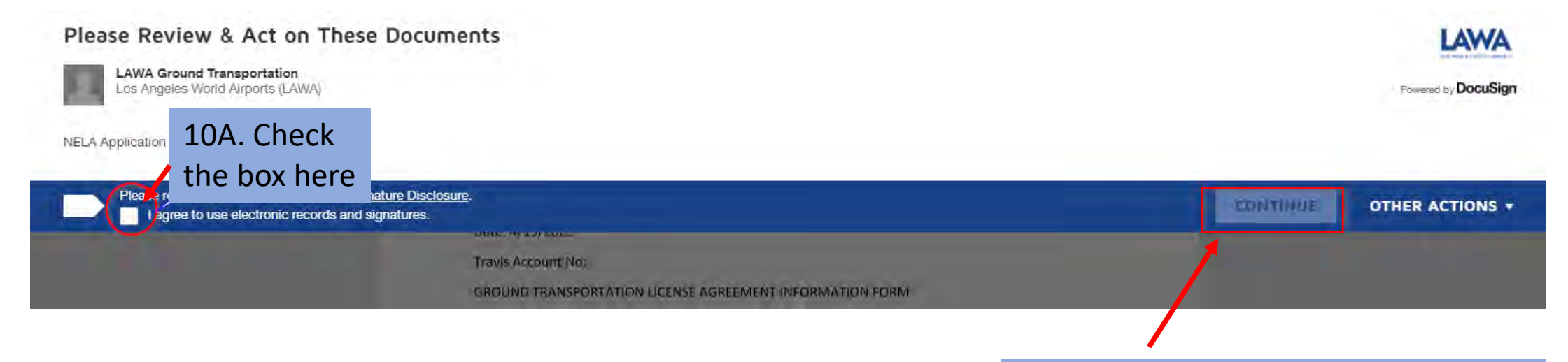

Click "Continue" to save information and move to the next screen.

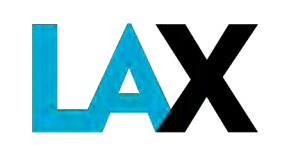

# Docusign

11. Click on signature box to sign the document.

|                                                        |                                                                        | QQ,                                            | 1 0                                     |                                                                  |        |
|--------------------------------------------------------|------------------------------------------------------------------------|------------------------------------------------|-----------------------------------------|------------------------------------------------------------------|--------|
| The u<br>Unde<br>inter                                 | undersigned declares<br>ersigned agrees to not<br>mation on this form. | and certifies all inf<br>tify the Airport Peri | formation on this<br>mit Services Offic | form is true and correct. The<br>re immediately of any changes i | to the |
| T T                                                    | Full Name:                                                             | Title:                                         |                                         | Email:                                                           |        |
|                                                        |                                                                        |                                                |                                         |                                                                  |        |
| Plinnin Information Temp                               | Nate                                                                   |                                                |                                         |                                                                  |        |
| Phintmap Information Temp<br>DocuSign Envelope ID: CE  | Vane<br>EEEA20C-E4FB-4FB6-9E9                                          | C080FEB990928                                  |                                         |                                                                  |        |
| Evintairp Information Temp<br>DocuSign Envelope ID: CE | Marte<br>EEEA20C-E4FB-4FB6-9E9<br>Mr. John Smith                       | CHROFEB990928                                  | aton submitter                          | smith@lawa.org                                                   | E      |
| Ekinana information Temp<br>DocuSign Envelope ID: CE   | Marce<br>EEEA20C-E4FB-4FB6-9E9<br>Mr. John Smith                       | COROFEB990928                                  | ation submitter                         | smith@lawa.org                                                   | /2020  |

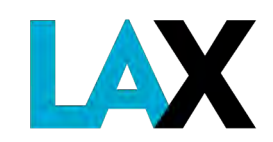

# Docusign

11A. Click on the "Sign" image and a screen will appear to confirm the signatory information.

| Mr. John Smith | Sign Sign Submitter           | smith@lawa.org                                                                                             |           |
|----------------|-------------------------------|----------------------------------------------------------------------------------------------------|-----------|
|                | *                             | 9/17/2020                                                                                                  |           |
| 1              | Signature                     | Date Signed                                                                                                |           |
|                |                               | Adopt Your Signature<br>Confirm your name, initials, and signature.<br><sup>•</sup> Required<br>Full Name* | Initials* |
|                | Select a style, draw your own | John Smith                                                                                                 | JS        |
|                | signature or unload a         | SELECT STYLE DRAW UPLOAD                                                                                   |           |

signature, or upload a picture of your signature.

SELECT STYLE DRAW UPLOAD

×

By selecting Adopt and Sign, I agree that the signature and initials will be the electronic representation of my signature and initials for all purposes when I (or my agent) use them on documents, including legally binding contracts - just the same as a pen-and-paper signature or initial.

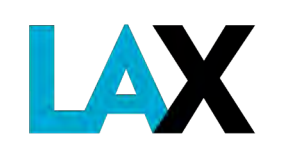

11B. If no corrections are needed, click "Adopt and Sign."

ADOPT AND SIGN CANCEL

# Docusign

The signature is then inserted in the form – example below

| Jocelyn Ong | Secretary   | celyn@hotmail.com |
|-------------|-------------|-------------------|
|             | Jocelyn Ong | 4/15/2021         |
|             | Signature   | Date Signed       |

**12. VERY IMPORTANT:** Click "Finish" again.

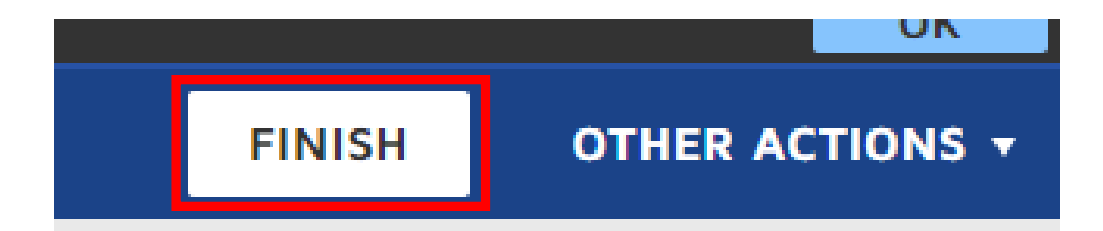

The "Finish" button is located on the top right of the screen.

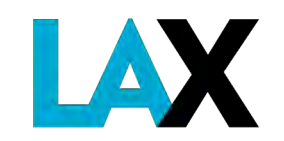

# **Re-decal Application Submitted**

Your re-decal application is submitted, **but not yet approved**.

Next, your application will be reviewed by LAX Ground Transportation staff for completeness.

This review process may take up to **10 business days.** 

You will pay the annual re-decal fee <u>after</u> GT staff approves the application.

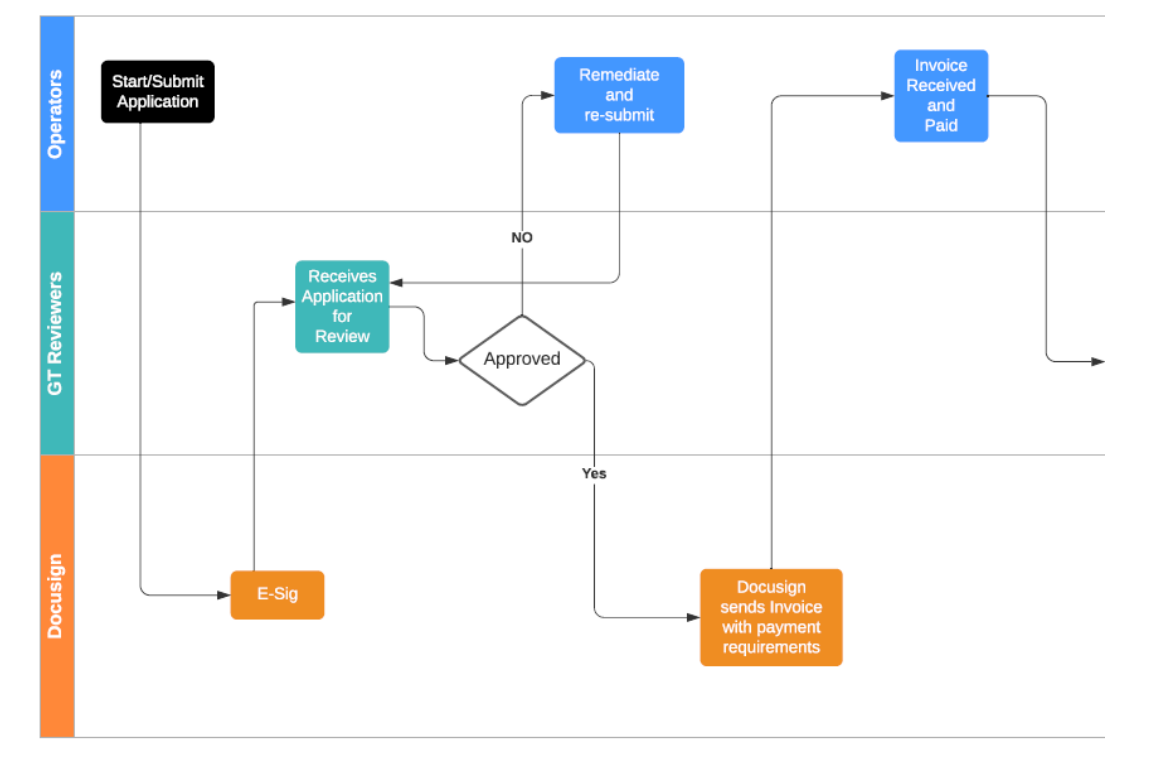

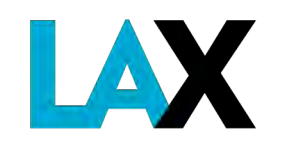

# **Re-decal Application-Corrections**

If corrections are needed, a notice will be emailed from *SmartIQ* to the email provided in the application. This email will include a link and a **NEW** access code to

From: SmartIQ <DoNotReply@intelledox.com> Sent: Monday, July 19, 2021 10:29 PM To: XYZ Corporation Subject: Re-Decal Corrections Required correct your application. The email will be similar to the initial email you received except that a **NEW** <u>access code</u> is included.

**Re-Decal Corrections Required** 

TCP: 12345-P

Business Name: XYZ Corportation Agreement Expiration Date: 2/7/2025

This email includes a link to the form that will allow you to make the required corrections to your Re-Decal application related to commercial ground transportation services at Los Angeles International Auport (LAX), as well as an access code. For authentication purposes, you must enter the access code before being granted access to the electronic form.

To make the required corrections, please click the link below and enter your access code

Permit Phase II - UAT - Corrections

Access code: 1F5136

*Check spam, junk mail and auto-delete folders.* 

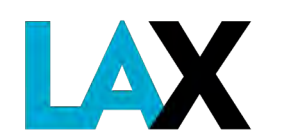

# **Re-decal Application Approved**

Once the LAX Ground Transportation Office has reviewed and approved your application, you will receive a <u>second</u> email from *Docusign*.

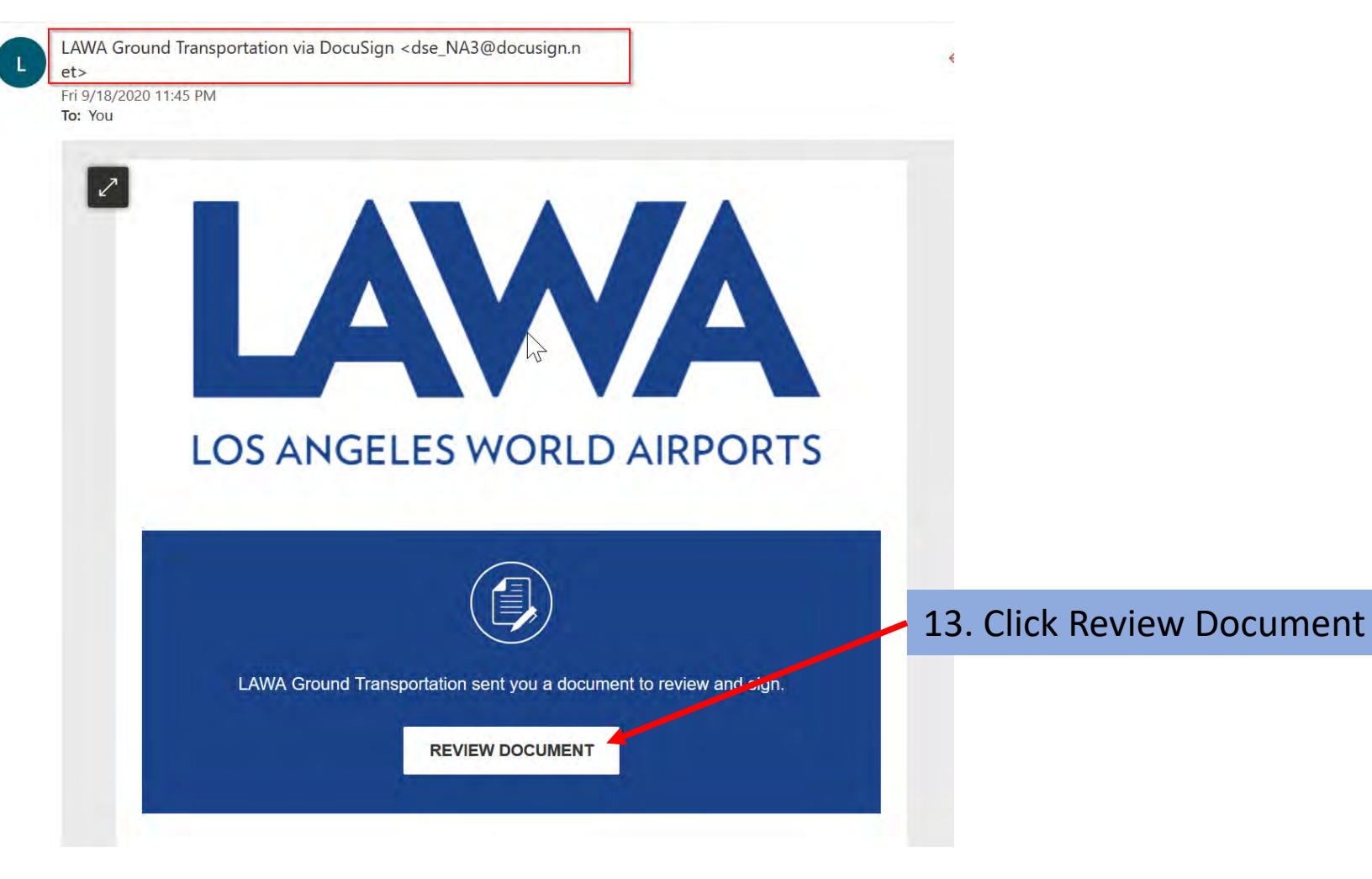

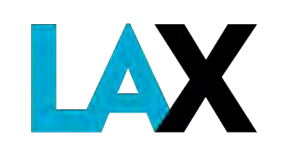

# **Re-decal Payment**

#### GROUND TRANSPORTATION REDECAL INVOICE

#### 1. Reason for Form

**Re-Decal** 

**Redecal Fee:** 

#### 2. State/Federal Authority

TCP No.:

PSC/MCC No .:

3. Operating Name/Doing Business As (DBA)

DBA Business Name: Business Location Address 1: Business Location Address 2: City: Rosemead Business Phone:

**Business Email:** 

#### 4. Authorized Signers

The undersigned declares and certifies all information on this form is true and correct. The undersigned agrees to notify the Airport Permit Services Office immediately of any changes to the information on this form.

| Full Name: | Title:    | Email:      |
|------------|-----------|-------------|
| lan So     | Sign      |             |
|            | +         | 9/18/2020   |
|            | Signature | Date Signed |

After signing the document, a pop-up window will appear allowing you to complete the payment process.

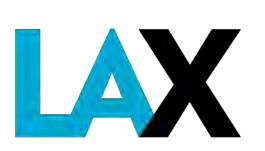

# **Annual Administrative/Re-decal Fee**

14. Submit non-refundable Administrative Fee.

The \$150 annual administrative/re-decal fee is required, along with any applicable late fees of \$20/month delinquent.

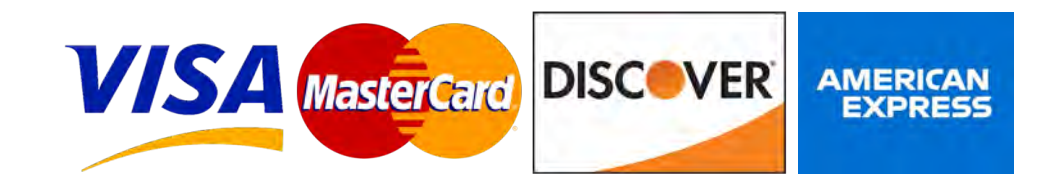

LAWA only accepts credit card payments

| Paym      | ent             |                 | ×         |
|-----------|-----------------|-----------------|-----------|
| Pay Nov   | N               | ]<br>Total \$1  | 50.00 USD |
| Paymen    | t Method        |                 |           |
| CF CF     | REDIT CARD      | ft bank account |           |
| First Nar | ne              | Last Name       |           |
| First N   | ame             | Last Name       |           |
| Debit/Cr  | edit Card       |                 |           |
| XXXXXX >  | 0000 XXXXX XXXX | ¢               | 0         |
| Expiratio | on Date         | Security Code   |           |
|           | VVVV            | CVV             | (?)       |

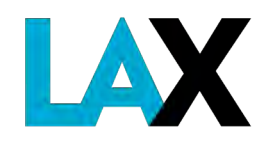

# **Re-decal Application Complete**

After the credit card payment is processed, you will receive the message below.

## You're All Done!

You'll receive a copy once everyone has signed.

From: DocuSign NA3 System <dse\_NA3@docusign.net> Sent: Wednesday, February 24, 2021 3:36 PM To: GT Applications <GTapplications@lawa.org> Subject: Completed: Document to Sign

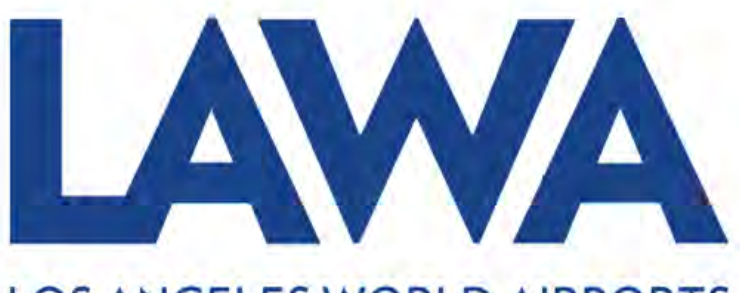

#### LOS ANGELES WORLD AIRPORTS

You will receive a *final* email from *Docusign*.

15. Click "View Completed Document" to download a copy for your records.

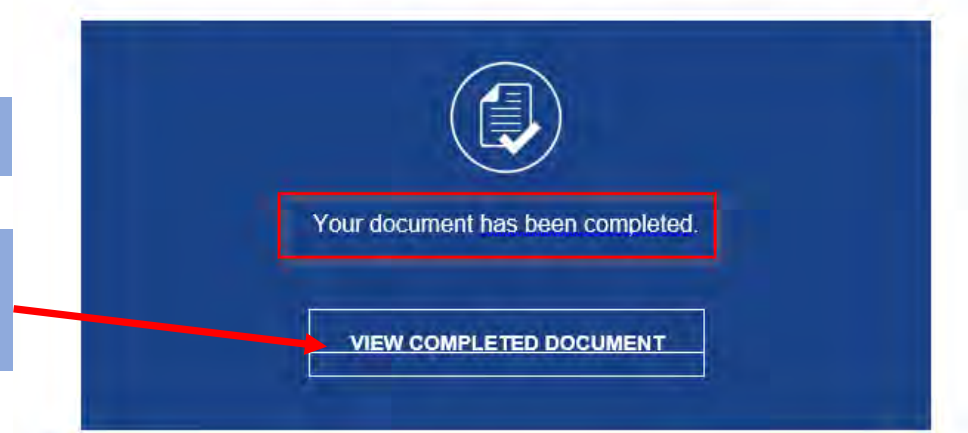

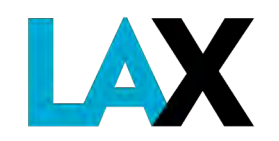

# **Having Trouble?**

You can reach out to <u>infolandside@lawa.org</u> or call (424) 646-6460 if you have any questions regarding your re-decal application process. Staff will respond within 5 business days.

We appreciate your patience and understanding as we do our best to handle the large volume of daily inquiries and transactions as quickly as possible.

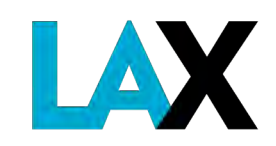

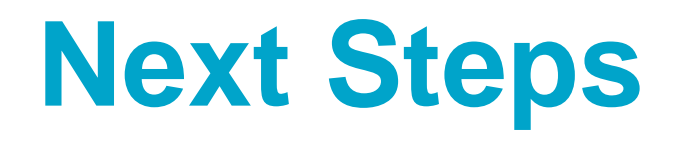

After your re-decal application is complete, vehicle decals will be issued by mail or arranged for touch-free pickup.

For new vehicles, you **MUST** make an online appointment to bring the vehicle(s) to the office to be inspected and receive the new vehicle decal and transponder. No walk-ins.

http://lax.to/permitsappointments

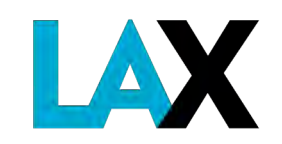

Ground Transportation Services 7301 World Way West, 1<sup>st</sup> Floor Los Angeles, CA 90045

## **PUBLIC COUNTER**

Service by Appointment Only Tuesdays-Thursdays http://LAX.to/permitsappointments

Phone Assistance: (424) 646-6460 Mon–Thu 7:30am–3:30pm, Fri 7:30am-12noon excluding holidays Fax: (424) 646-9253 Email: infolandside@lawa.org

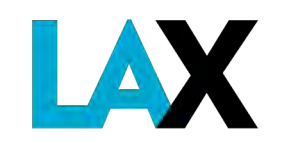